# Vendor Purchase Order - User Guide

by CedCommerce Products User Guides

| 1. | Overview                                                               | . 3 |
|----|------------------------------------------------------------------------|-----|
| 2. | Configuration Settings                                                 | . 3 |
| 3. | Front-end View                                                         | . 4 |
|    | 3.1. Request Proposal from Front-End Users                             | . 4 |
|    | 3.2. View All Request on the Front-end View                            | . 6 |
|    | 3.3. Customer Request View After the Assigned Vendor Sends the Invoice | . 7 |
|    | 3.4. Place Order – Front-end View                                      | . 8 |
| 4. | Purchase Order Request on the Admin Panel                              | 14  |
|    | 4.1. View the Purchase Order Request Sent By Front-end Users           | 14  |
|    | 4.2. Perform Bulk Action on Purchase Order Requests                    | 15  |
|    | 4.3. Send Quotation to Vendors                                         | 16  |
|    | 4.4. Assign Quotation to Vendor                                        | 18  |
| 5. | Purchase Order Request on the Vendor Panel                             | 20  |
|    | 5.1. Deal With Requested Quotation As a Vendor                         | 20  |
|    | 5.2. Deal with Assined Quotation As a Vendor                           | 22  |
|    | 5.3. Approve or Disapprove PO Request – Vendor Panel                   | 27  |
|    | 5.4. Download the Invoice Received From the Users                      | 29  |

# 1. Overview

**Vendor Purchase Order Addon**, developed by CedCommerce for Magento® 2.x enables the front-end users to submit the request of the product even if it is not available at the admin store.

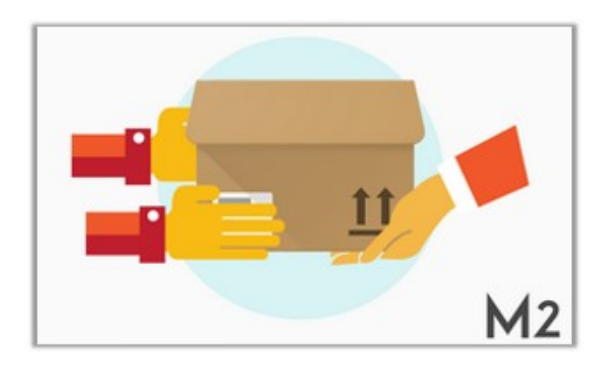

Vendor purchase order entitles the admin to send the quotation to the registered vendors. Vendors can send their price and quantity based on which they want to deliver the product.

Depending upon the requirement, the admin has a choice to assign the quotation to a specific vendor. Front-end users can generate the request for the product by filling the form; through which they provide the image of the requested product and a document that describes the relative information of the product. They also need to provide the store URL – a website where actually the product is available, so that the admin or vendor can understand the actual requirements of the user.

This add-on has a dependency on the Marketplace Basic extension. It means, the admin has to install the Marketplace extension prior to the installation of the Vendor Purchase Order add-on.

### Key features are as follows:

- Easy to Manage Front-end users request and a best way to provide a product.
- Admin can send the PO request to more than one registered vendors.
- Vendor can approve or disapprove the purchase order request.
- Offline Chat system enables users to chat with vendor regrading quotation details.
- On request approval, the users receive the invoice of purchase order.
- Easy to manage product invoice and send it to customer.
- Users and Vendors can negotiate over price and quantity.
- A user can add the product to cart once vendor approves the quotation.
- Registered users can send a purchase request to vendor and get a custom pricing.
- Registered users can edit or view a Purchase Order Quotation from their panel.

# 2. Configuration Settings

After installing the CedCommerce Purchase Order extension, the admin has to enable the Vendor Purchase Order extension.

### To enable the Vendor Purchase Order extension feature

- 1. Go to the **Admin** panel.
- 2. On the left navigation bar, click the **STORES** menu, and then click **Configuration**. The **Configuration** page appears.

3. In the left navigation panel, click the **B2B EXTENSIONS** menu, and then click **B2B Extensions Configuration**.

The **Configuration** page appears as shown in the following figure:

| Configuration            |        |                                               |             | Q | A admin 🗸   |
|--------------------------|--------|-----------------------------------------------|-------------|---|-------------|
| Store View: Default Conf | îg • ໃ | )                                             |             |   | Save Config |
| MARKETPLACE              | ~      | Request For Quotation Configurat              | ion Options |   | $\odot$     |
| GENERAL                  | ~      | B2B Purchase Order                            |             |   | 0           |
| CATALOG                  | ~      |                                               |             |   |             |
| CUSTOMERS                | ~      | [website]                                     | Yes         | • |             |
| SALES                    | ~      | Enable Assign Quoation To Vendor<br>[website] | Yes         | • |             |
| <b>B2B EXTENSIONS</b>    | ^      |                                               |             |   |             |
| B2B Extensions Configur  | ation  |                                               |             |   |             |

- 4. In the right panel, under B2B Purchase Order, do the following:
  - a. In the Enable B2B Purchse Order list, select Yes.

*Note*: Set the **Enabling the B2B Purchase Order** field to **Yes** to enable the **PO Request** tab on the Admin panel, PO Quotations tab on the Vendor panel, and the Submit Buying Request menu on the Front-end user account view.

- b. In the Enable Assign Quotations To Vendor list, select Yes.
- 5. Click the Save Config button.

### 3. Front-end View

### Front-end users can do the following tasks:

- Request Proposal from Front-End Users(http://docs.cedcommerce.com/magento-2/vendor-purchase-orderuser-guide?section=request-proposal-from-front-end-users-2)
- View All Request on the Front-end View(http://docs.cedcommerce.com/magento-2/vendor-purchase-orderuser-guide?section=view-all-request-on-the-front-end-view-2)
- Customer Request View After the Assigned Vendor Sends the Invoice(http://docs.cedcommerce.com/mag ento-2/vendor-purchase-order-user-guide?section=customer-request-view-after-the-assigned-vendorsends-the-invoice)
- Place Order(http://docs.cedcommerce.com/magento-2/vendor-purchase-order-user-guide?section=placeorder-front-end-view-2)

### 3.1. Request Proposal from Front-End Users

With the help of this add-on, the registered front-end users can send a request for a product, which is not even available at the admin store. Users can provide the information related to the required product such as the item URL and the store URL, where the user might have seen the product, but due to certain reasons do not want to buy from.

#### To send a request for product purchase

- 1. Go to the customer login.
- 2. In the left navigation menu, click the **Submit Buying Request** menu. The **New Request** page appears as shown in the following figure:

| Account Dashboard                    | New Request                                                                                   |
|--------------------------------------|-----------------------------------------------------------------------------------------------|
| Account Information                  |                                                                                               |
| Address Book                         | Request Product Information                                                                   |
| My PO                                |                                                                                               |
| My Quotes                            | Product Name *                                                                                |
| Submit Buying Request                | Pro1                                                                                          |
| View All Request                     | Upload Images *                                                                               |
| My Downloadable Products             |                                                                                               |
| Newsletter Subscriptions             | Upload                                                                                        |
| My Orders                            | Image                                                                                         |
| Stored Payment Methods               | Unland Degrament *                                                                            |
| Billing Agreements                   | Proves The Vender Purchase Order extension docy                                               |
| My Product Reviews                   | The render dicinate order extension adex                                                      |
| My Wish List                         | Quantity Desired *                                                                            |
|                                      | 1                                                                                             |
|                                      | Product Color *                                                                               |
|                                      | Black                                                                                         |
| Compare Products                     | Unit Price *                                                                                  |
| 'ou have no items to compare.        | /199                                                                                          |
|                                      |                                                                                               |
| My Wish List                         | Store Url *                                                                                   |
|                                      | The test state of the design                                                                  |
| You have no items in your wish list. | Item Url *                                                                                    |
|                                      | stands and by C. Control controls of the C. Control in the second second second of the second |
|                                      |                                                                                               |
|                                      |                                                                                               |
|                                      | Comments Section                                                                              |
|                                      | Comments                                                                                      |
|                                      |                                                                                               |
|                                      |                                                                                               |
|                                      | li.                                                                                           |
|                                      |                                                                                               |
|                                      | Submit Request                                                                                |

- 3. In the right panel, Under **Request Product Information**, enter the corresponding values in the following fields:
  - **Product Name**: Name of the product that the user wants to purchase.
  - Upload Images: Image of the product.
  - Upload Document: Product relevant information in the doc format.
  - Quantity Desired: The number of item required.
  - **Product Color**: Color of the product.
  - Unit Price: Purchasing Price of the single item.

- Store Url: Store URL, where the user has seen the product.
- **Item Url**: Item URL, which is linked to the required product. A URL, which provides more information related to the product.
- **Comments**: Relevant or some extra information related to the product.
- 4. Click the **Submit Request** button.

A success message appears.

### **3.2. View All Request on the Front-end View**

Users can view the details of all the products they have send request for.

#### To view all the request for product purchase

- 1. Access the user account.
- 2. In the left navigation panel, click the View All Request menu.

The Customer Request page appears as shown in the following figure:

| Account Dashboard<br>Account Information | Customer         | Re  | que   | st    |           |        |         |                |              |
|------------------------------------------|------------------|-----|-------|-------|-----------|--------|---------|----------------|--------------|
| Address Book                             | Product Name     | Qty | Price | Color | View      | Delete | Status  | PO Invoice     | Offer Status |
| My PO<br>My Quotes                       | Pro1             | 1   | 300   | Black | Edit/View | Delete | Pending | No Invoice yet | N/A          |
| Submit Buying Request                    | CCTV Dome Camera | 1   | 120   | Black | Edit/View | Delete | Pending | No Invoice yet | N/A          |
| View All Request                         | 2 Item(s)        |     |       |       |           |        |         |                |              |

#### The users can do the following tasks:

- Edit or view the request details: Users can edit or view the request details.
- View the Purchase Order invoice: Once the vendor approves the product request and sends the invoice to the users, they can view the Purchase Order invoices.
- Accepts Offer: Once the vendor sends the invoice, the user can accept the offer or resend the request with the required price and quantity.
- Delete the request: Users can delete the request.
- Add to cart: Once the vendor approves the purchase request after price and quantity negotiation, the users can purchase the product.

#### To edit the request sent for product purchase

- 1. Access the user account.
- 2. In the left navigation panel, click the **View All Request** The **Customer Request** page appears.
- 3. In the right panel, scroll down to find the product that the users wants to edit or view.
- 4. In the View column, click the Edit/View link.

The View Request page appears as shown in the following figure:

| Account Dashboard                    | View Request                                                                                                    |
|--------------------------------------|----------------------------------------------------------------------------------------------------|
| Account Information                  |                                                                                                    |
| Address Book                         | Request Product Information                                                                                                    |
| Му РО                                | Providual Manage &                                                                                                    |
| My Quotes                            |                                                                                                    |
| Submit Buying Request                | Mobile                                                                                                    |
| View All Request                     | Upload Images *                                                                                                    |
| My Downloadable Products             |                                                                                                    |
| Newsletter Subscriptions             | Upload Image                                                                                                    |
| My Orders                            | and Be                                                                                                    |
| Stored Payment Methods               |                                                                                                    |
| Billing Agreements                   | Upload Document *                                                                                                    |
| My Product Reviews                   | Browse No file selected.<br>The_Vendor_Purchase_Order_extension.docx1500030159.docx                                                                                                    |
| My Wish List                         | Quantity Desired *                                                                                                    |
|                                      | 1                                                                                                    |
|                                      |                                                                                                    |
| Compare Braducto                     | Product Color *                                                                                                    |
| Compare Products                     | Black                                                                                                    |
| You have no items to compare.        | Unit Price *                                                                                                    |
|                                      | 300                                                                                                    |
| My Wish List                         | Store Url *                                                                                                    |
| You have no items in your wish list. | The first share of the dense                                                                                                    |
|                                      | Item Url *                                                                                                    |
|                                      | Approximate experimental first sector and the sector of the providence of the sector of the sector o |
|                                      |                                                                                                    |
|                                      | Comments Section                                                                                                    |
|                                      | Comments                                                                                                    |
|                                      | An edited one                                                                                                    |
|                                      | Chat History                                                                                                    |
|                                      |                                                                                                    |
|                                      | Submit Request                                                                                                    |

5. Make the required changes, and then click the **Submit Request** button. A success message appears. Thus, the changes are saved and resent to the admin.

### To delete the request

- 1. Access the user account.
- 2. In the left navigation panel, click the **View All Request** The **Customer Request** page appears.
- 3. In the right panel, scroll down to find the product that the user wants to delete.
- 4. In the **Delete** column, click the **Delete** button.

### 3.3. Customer Request View After the Assigned Vendor Sends the Invoice

Once the assigned vendor sends the invoice, the front-end user has the ability to accept the offer if the rate and quantity provided by vendor is acceptable. Otherwise, the user can again send the request with revised price and

quantity.

### To view the invoice

1. Access the user account.

In the left navigation panel, click the View All Request menu.
 The Customer Request page appears as shown in the following figure:

| Account Dashboard Customer Request     |              |     |       |       |           |        |           |            |              |
|----------------------------------------|--------------|-----|-------|-------|-----------|--------|-----------|------------|--------------|
| Address Book                           | Product Name | Qty | Price | Color | View      | Delete | Status    | PO Invoice | Offer Status |
| My PO<br>My Quotes                     | Mobile       | 1   | 300   | Black | Edit/View | Delete | AddToCart | Polnvoice  | Accept Offer |
| Submit Buying Request View All Request | 1 Item       |     |       |       |           |        |           |            |              |

- 3. Scroll down to find the required product.
  - In the PO Invoice column, click the Polnvoice
    - A PDF of generated invoice is opened to display the invoice details.

### To accept the offer

- 1. Access the user account.
- 2. In the left navigation panel, click the View All Request
- The Customer Request page appears.

| Account Dashboard<br>Account Information  | Custom       | er F | Requ  | lest  |           |        |           |            |              |
|-------------------------------------------|--------------|------|-------|-------|-----------|--------|-----------|------------|--------------|
| Address Book                              | Product Name | Qty  | Price | Color | View      | Delete | Status    | PO Invoice | Offer Status |
| My PO<br>My Quotes                        | Mobile       | 1    | 300   | Black | Edit/View | Delete | AddToCart | Polnvoice  | Accept Offer |
| Submit Buying Request<br>View All Request | 1 Item       |      |       |       |           |        |           |            |              |

- 3. Scroll down to find the required product.
- 4. In the **Offer Status** column, click the **Accept Offer** button. The offer is accepted and sent back to vendor.

# 3.4. Place Order – Front-end View

After the completion of all the negotiation process, when the user accepts the offer and the vendor approves it, the AddToCart link appears in the Status column. With the AddToCart link, the user can add the product to the cart and proceed further to place order.

### To Place Order

- 1. Access the User account.
- 2. In the left navigation panel, click the **View All Request** menu.

| Custom       | er R | lequ  | lest  |           |        |           |            |              |
|--------------|------|-------|-------|-----------|--------|-----------|------------|--------------|
| Product Name | Qty  | Price | Color | View      | Delete | Status    | PO Invoice | Offer Status |
| Mobile       | 1    | 300   | Black | Edit/View | Delete | AddToCart | Polnvoice  | Accepted     |

- 3. In the right panel, scroll down to find the required item.
- 4. In the **Status** column, click the **AddToCart** link.

| The page appears as | shown | in the | following figure: |
|---------------------|-------|--------|-------------------|
|---------------------|-------|--------|-------------------|

| Shopping Cart         |          |       |                 |                                         |
|-----------------------|----------|-------|-----------------|-----------------------------------------|
| Item                  | Price    | Qty   | Subtotal        | Summary                                 |
| simple1               | \$100.00 | 1     | \$100.00        | Estimate Shipping and Tax $\qquad \lor$ |
| THE Vendor: ced       |          |       |                 | Proceed to Checkout                     |
| IESI                  |          |       |                 | Check Out with Multiple Addresses       |
|                       |          |       |                 |                                         |
| Move to Wishlist      |          |       | Ē               |                                         |
|                       |          | Updat | e Shopping Cart |                                         |
| Apply Discount Code 🗸 |          |       |                 |                                         |

5. Click the **Proceed to Checkout** button. The page appears as shown in the following figure:

| 2                          |      |
|----------------------------|------|
| Shipping Review & Payments |      |
| Shipping Address           |      |
|                            |      |
| First Name *               |      |
| ced                        |      |
| Last Name *                |      |
| vendor                     |      |
| Company                    |      |
|                            |      |
| Street Address *           |      |
| sample address             |      |
|                            |      |
| City *                     |      |
| Lucknow                    |      |
| State/Province             |      |
|                            |      |
| Zip/Postal Code *          |      |
| 226005                     |      |
| Country *                  |      |
| India                      | ×    |
| Phone Number *             |      |
| 53453535                   | ?    |
|                            |      |
| Shipping Methods           |      |
| Main Website               |      |
|                            |      |
|                            | Next |
|                            |      |

### 6. Click the **Next** button.

The page appears as shown in the following figure:

| Shipping Review & Payments                     |                                           |          |
|------------------------------------------------|-------------------------------------------|----------|
| Payment Method:                                |                                           |          |
| heck / Money order                             | Order Summary                             |          |
| ☑ My billing and shipping address are the same | Cart Subtotal                             | \$350.00 |
| ced vendor<br>sample address,                  | Shipping<br>Main Website - Multi Shipping | \$0.00   |
| Lucknow, 226005<br>India<br>53453535           | Order Total                               | \$350.00 |
| 5                                              | 1 Item in Cart                            | ^        |
|                                                | Place Order                               | \$100.00 |
| Apply Discount Code 🗸                          | View Details ~                            |          |
|                                                | Ship To:                                  | ß        |
|                                                | ced vendor                                |          |
|                                                | Lucknow, 226005                           |          |
|                                                | India<br>53453535                         |          |
|                                                | Shipping Method:                          | de la    |

### 7. Click the **Place Order** button.

The order is placed and the message appears as shown in the following figure:

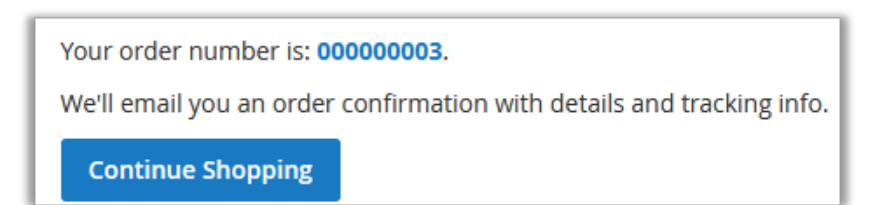

Once the user places the order, it is sent back to the vendor. On the **Assigned Quotations** page, the status of the Purchase Order is changed and a link appears in the **Status** column.

| Assi            | Assigned Quotations |                    |                                                                                                    |          |                 |                   |          |      |  |  |  |  |
|-----------------|---------------------|--------------------|----------------------------------------------------------------------------------------------------|----------|-----------------|-------------------|----------|------|--|--|--|--|
| Search          | Reset F             | lter 1 r           | er page                                                                                                    | <        | 1 of            | 1 <               |          |      |  |  |  |  |
| Product<br>Name | Requested<br>Qty    | Requested<br>Price | Store Url                                                                                                    | Item Url | Offer<br>Status | Invoice<br>Status | Status   | View |  |  |  |  |
|                 |                     |                    |                                                                                                    |          |                 |                   |          |      |  |  |  |  |
| √lobile         | 1                   | 300                | No Inc Inc |          | Accepted        | Invoice<br>Sent   | 00000003 | View |  |  |  |  |

8. In the **Status** column, click the link.

Order Information page appears, where the vendor can view all the details relevant to the order placed.

| rder # 000000003                                                                                                    |                                           |               |                   |           |            |            |               |                |                    |                              |
|----------------------------------------------------------------------------------------------------|-------------------------------------------|---------------|-------------------|-----------|------------|------------|---------------|----------------|--------------------|------------------------------|
|                                                                                                    |                                           |               |                   |           |            |            |               |                | ÷                  | Back                         |
| ORDER VIEW                                                                                                    | Order & Acc                               | count         | Informatio        | n         |            |            |               |                |                    |                              |
|                                                                                                    | Order # 0000                              | 00003         | (The orde         | r confirm | nation ema | il was sen | t)            |                |                    |                              |
| Information                                                                                                    | Order Date                                |               |                   |           |            |            | ·             |                | Jul 15, 2017       | 11:32:31 AM                  |
| Invoices                                                                                                    | Order Status                              |               |                   |           |            |            |               |                |                    | Pending                      |
| Credit Memos                                                                                                    | Purchased Fro                             | m             |                   |           |            |            |               |                | Main W             | lain Website<br>ebsite Store |
| Shipments                                                                                                    | Placed from IP                            |               |                   |           |            |            |               |                | Defau<br>115       | 249 46 145                   |
| rrder # 000000003  ORDER VIEW Order & Account Info Order # 00000003 (T Order Status Purchased From Paced from IP Account Information Customer Name Email Customer Stroup Address Information Billing Address ced vendor single address Lucknow, 22000 India T: 53433535 Shipping Address ced vendor single address Lucknow, 22000 India T: 53433535 Shipping Address ced vendor single address Lucknow, 22000 India T: 53433535 Shipping Address Ced vendor single address Lucknow, 22000 India T: 53433535 Shipping Address Ced vendor single address Lucknow, 22000 India T: 5343535 Shipping Address Ced vendor single address Lucknow, 22000 India T: 5343535 Shipping Address Ced vendor Shipping Address Ced vendor Shipping Address Ced vendor Shipping Address Ced vendor | on                                        |               |                   |           |            |            |               |                |                    |                              |
| Comments history                                                                                                    | Customer Nam                              | в             |                   |           |            |            |               |                |                    | ced vendor                   |
|                                                                                                    | Email                                     |               |                   |           |            |            |               |                |                    |                              |
|                                                                                                    | Customer Grou                             | ıp            |                   |           |            |            |               |                |                    | General                      |
|                                                                                                    |                                           |               |                   |           |            |            |               |                |                    |                              |
|                                                                                                    | Billing Address                           | ormati<br>ess | on                |           |            |            |               |                |                    |                              |
|                                                                                                    | ced vendor                                |               |                   |           |            |            |               |                |                    |                              |
|                                                                                                    | sample address<br>Lucknow, 22600<br>India | 5             |                   |           |            |            |               |                |                    |                              |
|                                                                                                    | T: 53453535                               |               |                   |           |            |            |               |                |                    |                              |
|                                                                                                    | Shipping Ad                               | dress         |                   |           |            |            |               |                |                    |                              |
|                                                                                                    | ced vendor<br>sample address              |               |                   |           |            |            |               |                |                    |                              |
|                                                                                                    | India<br>T 53453535                       | 5             |                   |           |            |            |               |                |                    |                              |
|                                                                                                    |                                           |               |                   |           |            |            |               |                |                    |                              |
|                                                                                                    |                                           |               |                   |           |            |            |               |                |                    |                              |
|                                                                                                    | Payment &                                 | Shipp         | ing Metho         | d         |            |            |               |                |                    |                              |
|                                                                                                    | Payment Inf                               | ormati        | on                |           |            |            |               |                |                    |                              |
|                                                                                                    | Check / Money order                       |               |                   |           |            |            |               |                |                    |                              |
|                                                                                                    | The order was placed using USD.           |               |                   |           |            |            |               |                |                    |                              |
|                                                                                                    | Items Order                               | ed            |                   |           |            |            |               |                |                    |                              |
|                                                                                                    | Product St                                | m<br>atus     | Original<br>Price | Price     | Qty        | Subtotal   | Tax<br>Amount | Tax<br>Percent | Discount<br>Amount | Row<br>Total                 |
|                                                                                                    | simple1 Or                                | dered         | \$100.00          | \$350.00  | Ordered 1  | \$350.00   | \$0.00        | 0%             | \$0.00             | \$350.00                     |
|                                                                                                    | SKU:<br>simple1                           |               |                   |           |            |            |               |                |                    |                              |
|                                                                                                    | Vendor:<br>ced                            |               |                   |           |            |            |               |                |                    |                              |
|                                                                                                    |                                           |               |                   |           |            |            |               |                |                    |                              |
|                                                                                                    |                                           |               |                   |           |            |            |               |                |                    |                              |
|                                                                                                    |                                           |               |                   |           |            |            |               |                |                    |                              |
|                                                                                                    | Order Total                               |               |                   |           |            |            |               |                |                    |                              |
|                                                                                                    | Notes for thi                             | s Orde        | er                |           |            |            |               |                |                    |                              |
|                                                                                                    | Pending •                                 |               |                   |           |            |            |               |                |                    |                              |
|                                                                                                    | Comment                                   |               |                   |           |            |            |               |                |                    |                              |
|                                                                                                    |                                           |               |                   |           |            |            |               |                |                    |                              |
|                                                                                                    |                                           |               |                   |           |            |            |               |                |                    |                              |
|                                                                                                    | Notify Cust                               | omer by       | / Email           |           |            |            |               |                |                    |                              |
|                                                                                                    | Visible on S                              | itorefro      | ont               |           |            |            |               |                |                    |                              |
|                                                                                                    | Submit Comn                               | ient          |                   |           |            |            |               |                |                    |                              |
|                                                                                                    | Order Totals                              |               |                   |           |            |            |               |                |                    |                              |
|                                                                                                    | Grand Total (Ea<br>\$100.00               | rned)         |                   |           |            |            |               |                |                    |                              |
|                                                                                                    |                                           | -             |                   |           |            |            |               |                |                    |                              |
|                                                                                                    | Commission Fe<br>\$10.00                  | e             |                   |           |            |            |               |                |                    |                              |

### 4. Purchase Order Request on the Admin Panel

Once the admin installs the Vendor Purchase Order add-on and implements the configuration settings, the **PO REQUEST** menu appears on the left navigation bar of the Admin panel.

#### Admin can do the following tasks:

- View all the purchase order requests received from different front-end users.(http://docs.cedcommerce.co m/magento-2/vendor-purchase-order-user-guide?section=view-the-purchase-order-request-sent-by-frontend-users)
- Bulk Action: Delete the purchase order request. Approve or Disapprove the purchase order request.(http:// docs.cedcommerce.com/magento-2/vendor-purchase-order-user-guide?section=perform-bulk-action-onpurchase-order-requests)
- Send Quotation to Vendors(http://docs.cedcommerce.com/magento-2/vendor-purchase-order-userguide?section=send-quotation-to-vendors)
- Assign Quotation to Vendors(http://docs.cedcommerce.com/magento-2/vendor-purchase-order-userguide?section=assign-quotation-to-vendor)

# 4.1. View the Purchase Order Request Sent By Front-end Users

### To view the Purchase Order Request

- 1. Go to the Admin panel.
- On the left navigation bar, click the **PO REQUEST** menu.The **PO Request** page appears as shown in the following figure:

| PO   | Re      | quest                  |                       |                  |          |             |                |                   | Q                  | <b>≜ 1</b> ∶ | admin 🔻 |
|------|---------|------------------------|-----------------------|------------------|----------|-------------|----------------|-------------------|--------------------|--------------|---------|
| Acti | Actions |                        |                       |                  |          |             |                |                   |                    |              | umns •  |
|      | I ID    | Product<br>Name        | Quantity<br>Requested | Product<br>Color | Item Url | Store Url   | Customer Email | Offer<br>Status   | Invoice<br>Status  | Status 🗍     | Action  |
|      | 2       | Mobile                 | 1                     | Black            |          | A. C. C. C. |                | Not<br>Accepted   | Invoice<br>Pending | Pending      | Edit    |
|      | 3       | CCTV<br>Dome<br>Camera | 1                     | Black            |          |             |                | Not<br>Accepted   | Invoice<br>Pending | Pending      | Edit    |
|      | 1       | test1                  | 44                    | ff               | W        | w           |                | Offer<br>Accepted | Invoice<br>Sent    | Approved     | Edit    |

- 3. Scroll down to find the required product.
- 4. In the **Action** column, click the **Edit** link associated with the required product. The **View Request** page appears as shown in the following figure:

| View Request             |                         |            |        | Q 🛕    | 💄 admin 🔻 |
|--------------------------|-------------------------|------------|--------|--------|-----------|
|                          |                         | 3          | ← Back | Delete | Reset     |
| PO REQUEST INFORMATION   | Product Name            | Mobile     |        |        |           |
| PO Details               | Images                  |            |        |        |           |
| List Quoation To Vendors |                         |            |        |        |           |
| Quotation From Vendors   | Document File           |            | (      |        |           |
|                          | Requested Qty           | 1          |        |        |           |
|                          | Requested Unit<br>Price | \$300.00   |        |        |           |
|                          | Store Url               |            |        |        |           |
|                          | ltem Url                |            |        |        |           |
|                          | Customer Name           | ced vendor |        |        |           |
|                          | Customer Email          |            |        |        |           |

By default, the purchase order details appear on the page.

# 4.2. Perform Bulk Action on Purchase Order Requests

### To delete the PO request with the bulk action

- 1. Go to the **Admin** panel.
- 2. On the left navigation bar, click the **PO REQUEST** menu. The **PO Request** page appears as shown in the following figure:

| PC | R     | eq | uest                   |                       |                  |                                                                                                    |                 |                  |                   | Q                  | <b>i</b> 1. | admin 🔻 |
|----|-------|----|------------------------|-----------------------|------------------|----------------------------------------------------------------------------------------------------|-----------------|------------------|-------------------|--------------------|-------------|---------|
| L  |       |    |                        |                       |                  |                                                                                                    |                 | <b>T</b> Filters | • De              | ault View 👻        | 🔅 Colu      | imns 👻  |
| A  | tions |    |                        | •                     | 3 records        | found                                                                                                    |                 | 20 • p           | er page           | <                  | 1 of 1      | >       |
| Ŀ  | •     | ID | Product<br>Name        | Quantity<br>Requested | Product<br>Color | Item Uri                                                                                                    | Store Url       | Customer Email   | Offer<br>Status   | Invoice<br>Status  | Status 🗍    | Action  |
|    | ו     | 2  | Mobile                 | 1                     | Black            | Periodi and a state of the state of the stat | A CONTRACTOR OF |                  | Not<br>Accepted   | Invoice<br>Pending | Pending     | Edit    |
|    | ]     | 3  | CCTV<br>Dome<br>Camera | 1                     | Black            |                                                                                                    |                 |                  | Not<br>Accepted   | Invoice<br>Pending | Pending     | Edit    |
|    | ו     | 1  | test1                  | 44                    | ff               | w                                                                                                    | w               |                  | Offer<br>Accepted | Invoice<br>Sent    | Approved    | Edit    |

- 3. Scroll down to find the required products.
- 4. Select the associated checkboxes of the required products.

- 5. In the left-upper corner, click the Actions list.
- 6. Click Delete.

A confirmation dialog box appears as shown in the following figure:

| Attention                       | ×  |
|---------------------------------|----|
| You haven't selected any items! |    |
|                                 | ок |

7. Click the **OK** button.

### To Change the Status Of the PO request with the bulk action

- 1. Go to the Admin panel.
- 2. On the left navigation bar, click the **PO REQUEST** The **PO Request** page appears as shown in the following figure:

| PO    | Rec | quest                  |                       |                  |                                  |                         |                |                   | Q                  | <b>1</b> - | admin 🔻 |
|-------|-----|------------------------|-----------------------|------------------|----------------------------------|-------------------------|----------------|-------------------|--------------------|------------|---------|
|       |     |                        |                       |                  |                                  |                         | <b>Filters</b> | • Def             | ault View 👻        | 🔅 Colu     | umns 🔻  |
| Actic | ns. |                        | •                     | 3 records f      | found                            |                         | 20 • pr        | er page           | <                  | 1 of 1     | >       |
|       | ID  | Product<br>Name        | Quantity<br>Requested | Product<br>Color | Item Url                         | Store Url               | Customer Email | Offer<br>Status   | Invoice<br>Status  | Status ↓   | Action  |
|       | 2   | Mobile                 | 1                     | Black            | And a state of the second second | No. of Concession, Name |                | Not<br>Accepted   | Invoice<br>Pending | Pending    | Edit    |
|       | 3   | CCTV<br>Dome<br>Camera | 1                     | Black            |                                  |                         |                | Not<br>Accepted   | Invoice<br>Pending | Pending    | Edit    |
|       | 1   | test1                  | 44                    | ff               | w                                | w                       |                | Offer<br>Accepted | Invoice<br>Sent    | Approved   | Edit    |

- 3. Scroll down to find the required products.
- 4. Select the associated checkboxes of the required products.
- 5. In the left-upper corner, click the **Actions** list. A menu appears.
- 6. Click Change Status.
  - The menu appears with the Approve and Disapprove
- 7. Click the required option.

The status is changed accordingly.

### 4.3. Send Quotation to Vendors

### To send the quotation for Purchase Order Request to Vendors

- 1. Go to the Admin panel.
- 2. On the left navigation bar, click the **PO REQUEST** menu.

The **PO Request** page appears as shown in the following figure:

| PO  | Re   | equest                 |                       |                  |                             |           |                |                   | Q                  | • 1:     | admin 🔻 |
|-----|------|------------------------|-----------------------|------------------|-----------------------------|-----------|----------------|-------------------|--------------------|----------|---------|
|     |      |                        |                       |                  |                             |           | <b>Filters</b> | • Def             | ault View 👻        | 🔅 Colu   | umns 👻  |
| Act | ions |                        | •                     | 3 records        | found                       |           | 20 • p         | er page           | <                  | 1 of 1   | >       |
|     |      | Product<br>Name        | Quantity<br>Requested | Product<br>Color | Item Url                    | Store Url | Customer Email | Offer<br>Status   | Invoice<br>Status  | Status 🗍 | Action  |
|     | 2    | Mobile                 | 1                     | Black            | Access to the second second |           |                | Not<br>Accepted   | Invoice<br>Pending | Pending  | Edit    |
|     |      |                        |                       |                  |                             |           |                |                   |                    |          |         |
|     | 3    | CCTV<br>Dome<br>Camera | 1                     | Black            |                             |           |                | Not<br>Accepted   | Invoice<br>Pending | Pending  | Edit    |
| •   | 1    | test1                  | 44                    | ff               | w                           | w         |                | Offer<br>Accepted | Invoice<br>Sent    | Approved | Edit    |

- 3. Scroll down to find the required product.
- 4. In the **Action** column, click the **Edit** link associated with the required product. The **View Request** page appears as shown in the following figure:

| View Request             |                         | Q 🏚 上 admin 🕶                  |
|--------------------------|-------------------------|--------------------------------|
|                          |                         | ← Back Delete Reset            |
| PO REQUEST INFORMATION   | Product Name            | Mobile                         |
| PO Details               | Images                  |                                |
| List Quoation To Vendors |                         |                                |
| Quotation From Vendors   | Document File           |                                |
|                          | Requested Qty           | 1                              |
|                          | Requested Unit<br>Price | \$300.00                       |
|                          | Store Url               |                                |
|                          | ltem Url                |                                |
|                          |                         |                                |
|                          |                         |                                |
|                          | Customer Name           | ced vendor                     |
|                          | Customer Email          | contract all reduces contracts |

By default, the purchase order details appear on the page.

5. In the left navigation panel, click the List Quotation To Vendors menu.

The page appears as shown in the following figure:

| View Request             |              |               |             |             |                   |              | 0   |             | 💄 admin 🔻   |
|--------------------------|--------------|---------------|-------------|-------------|-------------------|--------------|-----|-------------|-------------|
|                          |              |               |             |             |                   | ← Ba         | ck  | Delete      | Reset       |
| PO REQUEST INFORMATION   | Send Qu      | otations To \ | /endor(s)   |             |                   |              | Sen | d Quotatior | n to Vendor |
| PO Details               | Search       | Reset Filter  | 1 records 1 | found       | 20 • per page < 1 |              |     |             | of 1 >      |
| List Quoation To Vendors |              | Created At    |             | Vendor Name |                   | Vendor Email |     | Vendor Sta  | atus        |
| Quotation From Vendors   | Any <b>v</b> | From<br>To    |             |             |                   |              |     |             | *           |
|                          |              | Jul 13, 2017  |             | ced vendor  |                   |              |     | Approved    |             |

- 6. In the right panel, scroll down to the required vendors.
- 7. Select the check boxes associated with the required vendors, and then click the **Send Quotation to Vendor** button.

A success message appears as shown in the following figure:

| <ul> <li>Quotaion Has Been Send To Vendor(s)</li> </ul> |
|---------------------------------------------------------|
|---------------------------------------------------------|

# 4.4. Assign Quotation to Vendor

After receiving the quotations from the vendors, admin can assign the quotation to any one of the selected vendors whose quotation is best suitable to the requirement.

### To assign the quotation to a vendor

- 1. Go to the Admin panel.
- 2. On the left navigation bar, click the **PO REQUEST** menu. The **PO Request** page appears as shown in the following figure:

| PC | R     | equ              | est                  |                       |                  |                            |                 |                |                   | Q                  | <b>1</b> - | admin 🔻 |
|----|-------|------------------|----------------------|-----------------------|------------------|----------------------------|-----------------|----------------|-------------------|--------------------|------------|---------|
|    |       |                  |                      |                       |                  |                            |                 | <b>Filters</b> | • Def             | ault View 👻        | 🔅 Colu     | umns 👻  |
| A  | tions |                  |                      | •                     | 3 records f      | ound                       |                 | 20 💌 p         | er page           | <                  | 1 of 1     | >       |
| Ŀ  |       | ID Pr<br>Na      | oduct Q<br>ame R     | Quantity<br>lequested | Product<br>Color | item Url                   | Store Url       | Customer Email | Offer<br>Status   | Invoice<br>Status  | Status 🗍   | Action  |
|    | ]     | 2 M              | obile 1              |                       | Black            | And a street of the second | A CONTRACTOR OF |                | Not<br>Accepted   | Invoice<br>Pending | Pending    | Edit    |
|    | ]     | 3 CC<br>Do<br>Ca | TV 1<br>ome<br>amera |                       | Black            |                            |                 |                | Not<br>Accepted   | Invoice<br>Pending | Pending    | Edit    |
|    |       | 1 te:            | st1 4                | 4                     | ff               | w                          | w               |                | Offer<br>Accepted | Invoice<br>Sent    | Approved   | Edit    |

- 3. Scroll down to find the required product.
- 4. In the **Action** column, click the **Edit** link associated with the required product. The **View Request** page appears as shown in the following figure:

| View Request             |                         | Q 🏚 💄 admin 🔻       |
|--------------------------|-------------------------|---------------------|
|                          |                         | ← Back Delete Reset |
| PO REQUEST INFORMATION   | Product Name            | Mobile              |
| PO Details               | Images                  |                     |
| List Quoation To Vendors |                         |                     |
| Quotation From Vendors   | Document File           | <                   |
|                          | Requested Qty           | 1                   |
|                          | Requested Unit<br>Price | \$300.00            |
|                          | Store Url               |                     |
|                          | item Uri                |                     |
|                          | Customer Name           | ced vendor          |
|                          | Customer Email          |                     |

By default, the purchase order details appear on the page.

5. In the left navigation panel, click the **Quotation From Vendors** menu.

The Assign Quotation page appears in the right panel as shown in the following figure:

| View Request             |                     |                 |              |               | Q 🏚 上 admin 🤉              |
|--------------------------|---------------------|-----------------|--------------|---------------|----------------------------|
|                          |                     |                 |              | ← Bacl        | k Delete Reset             |
| PO REQUEST INFORMATION   | Assign Quotation    |                 |              |               | Assign Quotation to Vendor |
| PO Details               | Search Reset Filter | 1 records found | [            | 20 🔻 per page | < 1 of 1 >                 |
| List Quoation To Vendors |                     | Vendor Name     | Vendor Email | Qty Sent      | Price Sent                 |
| Quotation From Vendors 🥒 |                     |                 |              |               |                            |
|                          | ۲                   | ced vendor      |              | 1             | 350                        |

All the quotations received from the vendors are listed on this page.

- 6. In the right panel, scroll down to the required vendor.
- 7. Select the check box associated with the required vendor, and then click the **Assign Quotation to Vendor** button.

A success message appears as shown in the following figure:

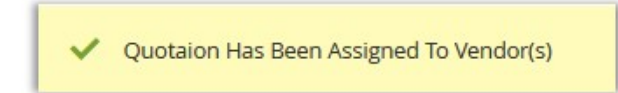

# 5. Purchase Order Request on the Vendor Panel

#### Vendor can do the following tasks:

- Deal With Requested Quotation As a Vendor(http://docs.cedcommerce.com/magento-2/vendor-purchaseorder-user-guide?section=deal-with-quotation-as-a-vendor)
   Send quotations to admin. Delete the quotations.
- Deal with Assined Quotation As a Vendor: (http://docs.cedcommerce.com/magento-2/vendor-purchaseorder-user-guide?section=deal-with-assined-quotation-as-a-vendor)
   View all the assigned quotations received from the admin. Edit the quotation and negotiate the price and quantity of the product with users. Send invoice to the users.
- Approve or Disapprove the quotations.(http://docs.cedcommerce.com/magento-2/vendor-purchase-orderuser-guide?section=approve-po-request-vendor-panel)
- Download the invoice received from the users.(http://docs.cedcommerce.com/magento-2/vendor-purchaseorder-user-guide?section=download-the-invoice-received-from-the-users)

# 5.1. Deal With Requested Quotation As a Vendor

Once the admin sends a quotations received from the front-end users to the vendors to send their quotations in return, it is listed on the Quotations List page of the Vendor panel.

If the vendor wants to deal with this quotation, then the vendor can send the reqired quotation in return, or can delete the quotation sent by admin in case of non-interest.

### Thus, a vendor can do the following tasks:

- Send Quotation to Admin
- Delete the Quotation

### To send a quotation

- 1. Access the Vendor account.
- 2. On the left navigation bar, click the **PO Quotations** menu. The menu appears as shown in the following figure:

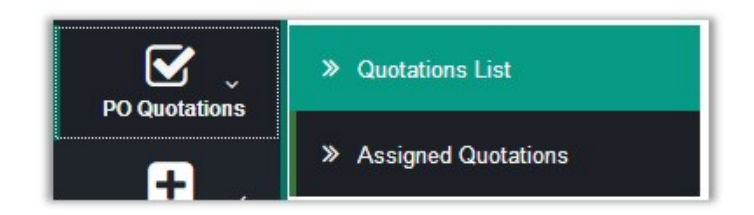

### 3. Click Quotations List.

The Quotations List page appears as shown in the following figure:

| Quot   | ations I         | List                 |                 |                  |           |                 |                    |      |
|--------|------------------|----------------------|-----------------|------------------|-----------|-----------------|--------------------|------|
| Search | Reset Fi         | Iter 1 records found |                 |                  |           | 20 ▼ per page 〈 | 1 of 1             | <    |
| ID#    | Customer<br>Name | Email                | Product<br>Name | Requested<br>Qty | Store Url | kem Url         | Requested<br>Price | View |
|        |                  |                      |                 |                  |           |                 |                    |      |
| 1      | ced<br>vendor    |                      | Mobile          | 1                |           |                 | 300                | View |
| <      |                  |                      |                 |                  |           |                 |                    | >    |

All the available quotations are listed on this page.

- 4. Scroll down to the required quotation.
- 5. In the **View** column of the required quotation, click the **View** link. The **View Quotations** page appears as shown in the following figure:

| View Quotations      |                                                                                                    |
|----------------------|----------------------------------------------------------------------------------------------------|
|                      | ← Back Delete Reset <mark>Save</mark>                                                                          |
|                      |                                                                                                    |
|                      | Product Name<br>Mobile                                                                                         |
| Quotations Details   | Images                                                                                                    |
| Send Your Quotations |                                                                                                    |
|                      | Document File                                                                                                  |
|                      |                                                                                                    |
|                      | Requested Qty                                                                                                  |
|                      | Requested Unit Price                                                                                           |
|                      | \$300.00                                                                                                    |
|                      | Store Url                                                                                                    |
|                      | ltem Url                                                                                                    |
|                      | A second second way to a second second second second second second second second second second second second s |
|                      | Customer Name                                                                                                  |
|                      | ced vendor                                                                                                    |
|                      |                                                                                                    |

6. In the left navigation panel, click the **Send Your Quotations** menu. The page appears as shown in the following figure:

| iew Quotations       |                |        |        |       |      |
|----------------------|----------------|--------|--------|-------|------|
|                      |                | ← Back | Delete | Reset | Save |
| QUOTATIONS LIST      | Your Quotation |        |        |       |      |
| Quotations Details   | Quantity *     |        |        |       |      |
| Send Your Quotations | 0              |        |        |       |      |
|                      | Unit Price *   |        |        |       |      |

- 7. In the Quantity box, enter the required number of quantity that the vendor wants to send for quotation.
- 8. In the **Unit Price** box, enter the price per unit of the product.
- 9. Click the Save button.

#### To delete the quotation

- 1. Open the **View Quotations** page of the required quotation.
- 2. On the top navigation bar, click the Delete button.
- A confirmation dialog appears.
- 3. Click the **OK** button.
  - The quotation is deleted.

# 5.2. Deal with Assined Quotation As a Vendor

Once the admin assigns the quotation to the selected vendor, the vendor can create the invoice and send it to the customer directly for further negotiations to sell the product finally.

### To view and edit the assigned quotation, and send the invoice

- 1. Access the Vendor account.
- 2. On the left navigation bar, click the **PO Quotations** menu. The menu appears as shown in the following figure:

| PO Quotations | » Quotations List   |
|---------------|---------------------|
| Ŧ.            | Assigned Quotations |

### 3. Click Assigned Quotations.

The Assigned Quotations page appears as shown in the following figure:

| Assig           | Ined Qu          | otation            | S           |                                                                                                    |       |                 |                    |             |      |
|-----------------|------------------|--------------------|-------------|----------------------------------------------------------------------------------------------------|-------|-----------------|--------------------|-------------|------|
| Search          | Reset Filt       | ter 1 rec          | cords found | 20 ·                                                                                                    | • per | page            | <                  | 1 <b>of</b> | 1 <  |
| Product<br>Name | Requested<br>Qty | Requested<br>Price | Store Url   | Item Url                                                                                                    |       | Offer<br>Status | Invoice<br>Status  | Status      | View |
|                 |                  |                    |             |                                                                                                    |       |                 |                    |             |      |
| Mobile          | 1                | 300                |             | And and the lot of the second second se | š     | Not<br>Accepted | Invoice<br>Pending | Approved    | View |
| ۲.              |                  |                    |             |                                                                                                    |       |                 |                    |             | >    |

All the assigned quotations are listed on this page.

- 4. Scroll down to the required quotation.
- 5. In the **View** column of the required quotation, click the **View** link.

The View Assigned Quotations page appears as shown in the following figure:

| View Assigned Quotati | ons                        |        |               |                        |                   |
|-----------------------|----------------------------|--------|---------------|------------------------|-------------------|
|                       | ← Back                     | Delete | DisApprove It | Save and Continue Edit | Save&Send Invoice |
| QUOTATIONS LIST       | Product Name               |        |               |                        |                   |
| Quotations Details    | Mobile                     |        |               |                        |                   |
| Negotiation Section   |                            |        |               |                        |                   |
| Invoice form Field    |                            |        |               |                        |                   |
| Comments              |                            | 3      |               |                        |                   |
|                       | Document File              |        |               |                        |                   |
|                       | Requested Obv              |        |               |                        |                   |
|                       | 1                          |        |               |                        |                   |
|                       | Requested Unit             | Price  |               |                        |                   |
|                       | \$300.00<br>Store Url      |        |               |                        |                   |
|                       |                            |        |               |                        |                   |
|                       | ltem Url                   |        |               |                        |                   |
|                       |                            |        |               |                        |                   |
|                       |                            |        |               |                        |                   |
|                       | Customer Nam<br>ced vendor | e      |               |                        |                   |
|                       | Customer Ema               | I      |               |                        |                   |
|                       | swetaroy@cedco             | ss.com |               |                        |                   |

6. In the left navigation panel, click the **Negotiation Section** menu. The page appears as shown in the following figure:

| View Assigned Quotations | 3      |        |                    |                        |                   |
|--------------------------|--------|--------|--------------------|------------------------|-------------------|
|                          | ← Back | Delete | DisApprove It      | Save and Continue Edit | Save&Send Invoice |
| QUOTATIONS LIST          |        | N      | egotiations Sectio | n                      |                   |
| Quotations Details       |        | Price  |                    |                        |                   |
| Negotiation Section 📝    | 350    |        |                    |                        |                   |
| Invoice form Field       | 1      | Qty    |                    |                        |                   |
| Comments                 | - 1    | Qty    | ]                  |                        |                   |

- 7. In the **Price** box, enter the price per unit of the product.
- 8. In the Qty box, enter the required number of quantity that the vendor wants to sell.
- 9. In the left navigation panel, click the **Invoice form Field** menu.
  - The page appears as shown in the following figure:

| View Assigned Quotations |                                        |                                 |
|--------------------------|----------------------------------------|---------------------------------|
|                          | ← Back Delete DisApprove It Save and C | Continue Edit Save&Send Invoice |
| QUOTATIONS LIST          | Enter The value for filed              |                                 |
| Quotations Details       | Origin *                               |                                 |
| Negotiation Section      | Origin                                 |                                 |
| Invoice form Field 🖌     | Quality *                              |                                 |
| Comments                 |                                        |                                 |
|                          | Packing * Packing                      |                                 |
|                          | Validity *                             |                                 |
|                          | Validity                               |                                 |
|                          | Remarks *                              |                                 |
|                          | Remarks                                |                                 |

10. Enter the required values in the following fields:

- Origin: Manufacturer or supplier of the product
- Quality: Quality of the product as per the defined standard
- **Packing**: Packing details of the product
- Validity: Validity of the product
- Remarks: A statement that mentions some information related to the product.

11. In the left navigation panel, click the **Comments** menu. The page appears as shown in the following figure:

| ew Assigned         | Quotat | ions                                           |                                |                  |                        |                  |
|---------------------|--------|------------------------------------------------|--------------------------------|------------------|------------------------|------------------|
|                     | ← Back | DisApprove It                                  | Delete                         | Download Invoice | Save and Continue Edit | Save&Send Invoid |
| QUOTATIONS LIST     |        |                                                |                                | Comments         |                        |                  |
| Quotations Details  |        |                                                | Comment                        | s                |                        |                  |
| Negotiation Section |        | Last Co                                        | omment Before                  | sending Invoice. |                        |                  |
| Invoice form Field  |        |                                                |                                |                  | Comments               |                  |
| Comments            |        | Chat History                                   |                                |                  |                        |                  |
| 1                   |        | <ul> <li>Me   Jul 15,<br/>Some Samp</li> </ul> | 2017 6:08:57 A<br>ble Comments | M                |                        |                  |
|                     |        | • Me   Jul 15,<br>Another                      | 2017 6:11:33 A                 | M                |                        |                  |

12. On the top navigation bar, click the **Save&Send Invoice** button to save the information and send the invoice to the front-end user.

Or

Click the **Save and Continue Edit** button to send the invoice and continue the editing.

The invoice is sent and the view is redirected to the **Asigned Quotations** page with a success message, which appears as shown in the following figure:

| Assi   | gned Q                                                   | uotations            |                 |                  |                    |                                         |                                                                                                    |  |  |  |
|--------|----------------------------------------------------------|----------------------|-----------------|------------------|--------------------|-----------------------------------------|----------------------------------------------------------------------------------------------------|--|--|--|
|        | The Request has been edited and Invoice Sent Successfuly |                      |                 |                  |                    |                                         |                                                                                                    |  |  |  |
| Search | Reset Fi                                                 | ter 1 records found  | L.              |                  |                    |                                         | 20 v per page < 1 of 1 <                                                                                                    |  |  |  |
| ID#    | Customer<br>Name                                         | Email                | Product<br>Name | Requested<br>Qty | Requested<br>Price | Store Url                               | ltem Url                                                                                                    |  |  |  |
|        |                                                          |                      |                 |                  |                    |                                         |                                                                                                    |  |  |  |
| 1      | ced<br>vendor                                            | swetaroy@cedcoss.com | Mobile          | 1                | 300                | http://www.amazon.in<br>/mobile-phones/ | http://www.amazon.in/gp/product/B0739N15NT<br>/ref=s9_acsd_cdeal_hd_bw_b1W1mg3_c_x_w?pf_rd_m=A1VBAL9TL5WCB<br>pf_rd_s=merchandised-search-5&pf_rd_r=TJ2QMPA7WS126C6M93PV&<br>pf_rd_t=101&pf_rd_p=2c3dc16a-1091-5882-ac4b-30e57d655592&<br>pf_rd_t=1389401031 |  |  |  |
| <      |                                                          |                      |                 |                  |                    |                                         | >                                                                                                    |  |  |  |

#### Notes:

- To delete the assigned quotation: On the top navigation bar, click the **Delete** button.
- To disapprove the assigned quotation: On the top navigation bar, click the **Disapprove It** button.

# **5.3. Approve or Disapprove PO Request – Vendor Panel**

Once the user accepts the offer, the offer status is changed to **Offer Accepted** on the **PO Request** page.

| POF              | Reque            | est             |           |                  |                          | Q,                | <b>. 1</b> | admin 🔻 |
|------------------|------------------|-----------------|-----------|------------------|--------------------------|-------------------|------------|---------|
|                  |                  |                 |           | <b>T</b> Filters | <ul> <li>Defa</li> </ul> | ult View 🔻        | 🔅 Colu     | umns 🔻  |
| Action           | S                | 2 records found |           | 20 <b>v</b> per  | page                     | <                 | 1 of 1     | >       |
| intity<br>uested | Product<br>Color | Item Url        | Store Url | Customer Email   | Offer<br>Status          | Invoice<br>Status | Status ↓   | Action  |
|                  | ff               | w               | vv        | xxx@gmail.com    | Offer<br>Accepted        | Invoice<br>Sent   | Approved   | Edit    |
|                  | Black            |                 |           |                  | Offer<br>Accepted        | Invoice<br>Sent   | Approved   | Edit    |

Also, the offer status is changed to Accepted on the Assigned Quotations page.

| Assig           | Ined Qu          | uotation           | S           |                                                                                                    |                 |                   |          |      |
|-----------------|------------------|--------------------|-------------|----------------------------------------------------------------------------------------------------|-----------------|-------------------|----------|------|
| Search          | Reset Fil        | ter 1 re           | cords found | 20 v per                                                                                                    | page            | <                 | 1 of     | 1 <  |
| Product<br>Name | Requested<br>Qty | Requested<br>Price | Store Url   | Item Url                                                                                                    | Offer<br>Status | Invoice<br>Status | Status   | View |
|                 |                  |                    |             |                                                                                                    |                 |                   |          |      |
| Mobile          | 1                | 300                |             | the second second second second                                                                                                    | Accepted        | Invoice<br>Sent   | Approved | View |
|                 |                  |                    |             | A Low Market Control of the second second se |                 |                   |          |      |

The **Product Url** section is added on the **View Assigned Quotations** page. Also the **Approve It** button appears, which allows the vendor to approve the **PO request**.

| /iew Assigned Quotations |                                                         |
|--------------------------|---------------------------------------------------------|
|                          | ← Back DisApprove It Delete Download Invoice Approve It |
| QUOTATIONS LIST          | Enter Product Url                                       |
| Quotations Details       | Product SKU *                                           |
| Negotiation Section      |                                                         |
| Invoice form Field       | Agreed Qty *                                            |
| Product Url              |                                                         |
| Comments                 | Agreed Unit Price *                                     |
|                          |                                                         |

Vendor has to enter the details in the Product Url section to approve the PO request.

*Note*: to obtain **Product SKU**, the vendor can use the SKU of the similar product or in case of non-availability, the vendor has to create the similar product in the Magento store.

#### To Approve the PO Request

- 1. Go to the Assigned Quotations page.
- 2. Scroll down to find the required product.
- 3. In the **View** column, click the **View** link.

The View Assigned Quotations page appears as shown in the following figure:

| iew Assigned Quotations |                                                        |
|-------------------------|--------------------------------------------------------|
|                         | ← Back DisApprove It Delete Download Invoice Approve I |
| QUOTATIONS LIST         | Enter Product Url                                      |
| Quotations Details      | Product SKU *                                          |
| Negotiation Section     |                                                        |
| Invoice form Field      | Agreed Qty *                                           |
| Product Url             |                                                        |
| Comments                | Agreed Unit Price *                                    |

4. In the left navigation panel, click the **Product Url** menu.

In the **Product SKU** box, enter **Product SKU** obtained from the similar product details available on the **Manage Product** page.

- 5. In the Agreed Qty box, enter the number of items admin wants to provide.
- 6. In the Agreed Unit Price box, enter the unit price of the item that the admin wants to offer.
- 7. In the upper-right corner of the top navigation bar, click the **Approve It** button. The invoice is sent again and provides the ability to the customer to add to cart.

| The Request has been approved successfully |  |
|--------------------------------------------|--|
|                                            |  |

Note: To Disapprove the PO request, in the upper-right corner of the page, click the DisApprove It

### 5.4. Download the Invoice Received From the Users

Once the user accepts the offer and the offer status is changed to **Offer Accepted** on the **Assigned Quotations** page, the vendor receives an invoice from the users.

### To download the Invoice received from the users

- 1. Access the Vendor account.
- 2. On the left navigation bar, click the **PO Quotations** menu. The menu appears as shown in the following figure:

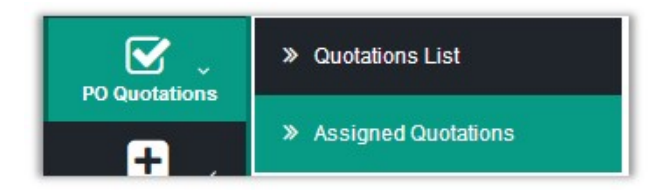

3. Click Assigned Quotations.

The Assigned Quotations page appears as shown in the following figure:

| Assig           | Ined Qu          | uotation           | IS          |                                                                                                    |                 |                   |          |      |
|-----------------|------------------|--------------------|-------------|----------------------------------------------------------------------------------------------------|-----------------|-------------------|----------|------|
| Search          | Reset Fil        | ter 1 re           | cords found | 20 <b>v</b> per                                                                                                    | page            | <                 | 1 of     | 1 <  |
| Product<br>Name | Requested<br>Qty | Requested<br>Price | Store Url   | ltem Url                                                                                                    | Offer<br>Status | Invoice<br>Status | Status   | View |
|                 |                  |                    |             |                                                                                                    |                 |                   |          |      |
| Mobile          | 1                | 300                |             | Name and Address of the Owner, or other other ot | Accepted        | Invoice<br>Sent   | Approved | View |
|                 |                  |                    |             |                                                                                                    |                 |                   |          |      |

All the assigned quotations are listed on this page.

- 4. Scroll down to the required quotation.
- 5. In the **View** column of the required quotation, click the **View** link.

The View Assigned Quotations page appears as shown in the following figure:

| View Assigned Quotations |                     |                 |                  |               |
|--------------------------|---------------------|-----------------|------------------|---------------|
|                          | ← Back DisA         | pprove It Delet | e Download Invoi | ce Approve It |
| QUOTATIONS LIST          | Enter Proc          | luct Url        |                  |               |
| Quotations Details       | Product SKU *       |                 |                  |               |
| Negotiation Section      |                     |                 |                  |               |
| Invoice form Field       | Agreed Qty *        |                 |                  |               |
| Product Url              |                     |                 |                  |               |
| Comments                 | Agreed Unit Price * |                 |                  |               |
|                          |                     |                 |                  |               |

6. On the top navigation bar, click the **Download Invoice** button. A pdf of the the downloaded invoice appears.